l'm not a bot

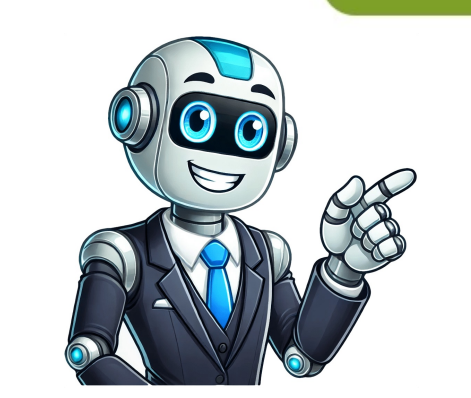

## How do you unblock someone from messenger

Skip to content Ir radusies problema saistībā ar šo pieprasījumu. Mēs strādājam, lai to pēc iespējas ātrāk atrisinātu. 1 Open the Messenger app. It's the blue person-shaped icon in the upper-left corner of the screen. 3 Tap People. It's below Notifications. 4 Tap Blocked. It should be listed at the bottom. 5 Tap the name of the person you want to unblock. 6 Slide the "Block Messages" button to the Off position. It will turn white. Now you can contact this person and vise versa. 1 Open the Messenger app. It's a blue app that's shaped like a speech bubble and has a lightning bolt in it. 2 Tap the profile icon. It's the gray person-shaped icon in the upper-right corner of the screen. 3 Scroll down and tap People. It's the last option listed. 5 Tap Unblock next to the person's name. 6 Tap Unblock next to the person's name. 6 Tap Unblock next to the person's name. 8 Tap Unblock next to the person's name. 8 Tap Unblock next to the person to www.facebook.com in your browser. Sign in with your Facebook account if necessary. 2 Click 1. It's in the upper-right corner of the screen. 3 Hit Settings. It's toward the bottom half of menu options. 4 Click Blocking. It's one of the menu options listed on the left-hand side of the page. It's in the upper half of the list. 5 Scroll down to the "Block Messages" section. The names under this section are all people who are blocked from contacting you on Messenger. 6 Click Unblock next to the right of Block messages from. Now you and this person can contact each other via Facebook Messenger. Add New Question Question I'm getting a message reading, "the content you request cannot be displayed right now. It may be temporarily unavailable, the link you click on may have expired or you may not have permission to view this page." What does this mean? It means there is a technical error or the person you have blocked has blocked you back. Question If I choose to block someone on Messenger but then later block them on Facebook, will removing this block also lift the ban on Messenger? Yes, you will need to re-block them again on Messenger? Yes, you will need to re-block them again on Messenger after removing that block. Ask a Question This article was co-authored by wikiHow Staff. Our trained team of editors and researchers validate articles for accuracy and comprehensiveness. wikiHow's Content Management Team carefully monitors the work from our editorial staff to ensure that each article is backed by trusted research and meets our high quality standards. This article has been viewed 47,915 Thanks to all authors for creating a page each and meets our high quality standards. that has been read 47,915 times. Facebook Messenger has become one of the most popular chat apps. As we'd expect from such a popular platform, you can block other users on Facebook Messenger also offers the feature separately from the social media site. If you accidentally block someone on Facebook messenger or forgive them for their indiscretions, you can easily unblock them. Here's a quick guide on how to unblock someone on Messenger is available as an application on Android and iOS devices. The interface is pretty similar on iOS and Android. However, there are some slight differences. iPhone and iPad users can follow these steps to unblock another user on Facebook Messenger: Open Facebook Messenger: Open Facebook Messenger and tap on your profile icon in the upper left-hand corner. Tap on Privacy. Tap on Blocked Accounts. Tap on the account you'd like to unblock Messenger and tap on your profile icon in the upper left-hand corner. Tap on Electron tap on Privacy. Tap on the account you'd like to unblock Messenger and tap on your profile icon in the upper left-hand corner. Tap on Privacy. Tap on Electron tap on Privacy. Tap on the account you'd like to unblock Messenger and tap on your profile icon in the upper left-hand corner. Tap on Electron tap on Privacy. Tap on the account you'd like to unblock Messenger and tap on your profile icon in the upper left-hand corner. Tap on Electron tap on Privacy. Tap on the account you'd like to unblock Messenger and tap on your profile icon in the upper left-hand corner. Tap on the account you'd like to unblock Messenger and tap on your profile icon in the upper left-hand corner. Tap on the account you'd like to unblock Messenger and tap on the account you'd like to unblock Messenger. doesn't take a lot to perform the steps to unblock someone. If you have an Android phone or tablet with the Facebook Messenger app, follow these steps to unblock someone. Scroll down to the Preferences heading and tap on Privacy. Tap on Blocked Accounts. Tap on the account you'd like to unblock. Tap on Unblock Messages and Calls. As you can see, the unblocking process is pretty streamlined for both iOS and Android users. If you prefer the browser version of Facebook Messenger, you can follow these steps to unblock an account: Use this link to log directly into Facebook Messenger. You can also open Facebook and tap the Messenger icon in the upper right corner. Tap on the three horizontal dots in the pop-out window. Then, tap on Block Settings. You will see a list of users you've blocked on Facebook. But, if you scroll down, you can see the list of users you've blocked on Facebook. The web browser makes it slightly more complicated than the app version of Facebook Messenger to unblock accounts. But, once you get the hang of it, it's easy enough. Here's a quick recap on how to block a user on Messenger. Access Chats and navigate to the one you'd like to block. person you'd like to block. Then, swipe down and tap on Block for more options. Select "Block on Messenger" in the following window and confirm your choice in the pop-up. Note that this action doesn't block that person on Facebook. The other way to do it is to tap on your profile picture within Chats, select People, and then Blocked. Tap "Add Someone" and choose a person among your contacts. There are two ways to block a person on Messenger here. Navigate to the Blocking tab (as described above) and enter the contact name in the box next to "Block messages from." Another option is to click on the Messenger icon, select the chat thread you'd like to block, and click the gear icon. Select Block to complete the process. Keep reading if you have more questions about unblocking users on Facebook Messenger. If I block someone on Facebook, you will automatically block them on Facebook Messenger. However, if you choose to block someone on Facebook. through Messenger, that doesn't necessarily mean they are blocked on Facebook. Will my messages reappear after I unblock someone? If you block someone? If you block someone? If you block someone? If you block Messages and Calls' is greyed out. What's going on? If you've followed the steps above but the 'Unblock Messages and calls. You can tap on the 'Unblock on Facebook' option to begin communicating with the other person again. So, who do you think deserves to be blocked or unblocked? Feel free to share your experience with the rest of the community. Unblocking someone on Facebook Messenger can be a necessary step in reconnecting with someone or clearing up misunderstandings. Whether you've changed your mind about a previous block or did so accidentally, understanding how to unblock a contact on Messenger is important. In this guide, we'll walk you through the simple steps to unblock someone on Facebook Messenger app to finding the blocked contact list, and provide clear instructions for removing someone from that list. This process is straightforward and can be completed in just a few taps, allowing you to resume communication with the unblocked individual. Our guide is designed to help you manage your Messenger contacts effectively and maintain control over your messaging environment. Read this article till the end to learn the steps demonstrating how to unblock someone on Messenger in a detailed manner using the pictures for better understanding. How Do I Find My Blocked List on Messenger? You might have blocked many accounts on Messenger and now want to see the list of blocked accounts. So, here are the steps that will guide you to find your blocked list on Messenger. 1. Open the Messenger app on your phone. 2. Tap on the profile icon from the top-left corner of the screen. 3. Then, tap on Privacy & safety. 4. Tap on Blocked accounts to see all the blocked accounts you have in Messenger App Pow to Unblock Someone On Messenger App? Since now you can get to the blocked list on Messenger app by using the steps mentioned earlier in the article, follow the upcoming steps to unblock the person from that list. 1. Launch the Messenger app on your phone. 2. Tap on the desired account from the blocked list you want to unblock. 4. Tap on UNBLOCK from the confirmation popup. How to Unblock Someone on Facebook Messenger on Desktop? Let's see the steps to unblock someone on Facebook Messenger on your PC or laptop. 1. Visit the Facebook website on your browser. 2. Click on the Messenger icon > See all in Messenger. 3. Click on Edit from the Block messages section. 4. Then, click on See your blocked list. 5. Click on Unblock next to the desired account to immediately remove them from the blocked list. How Long does It Take to Unblock someone on Messenger as the process for unblocking them in the backend used to take longer time. But now it is done in an instant. Can I See Messages from Someone I Unblocked on Messenger? Yes, you can see the messages after you have unblocked someone on Messenger? Yes, you can blocking cannot see the messages after you cannot see the messages after you have lifted all the blocking restrictions. But you can block on Messenger? Yes, you can block on Messenger? Yes, you can block on Messenge and unblock someone on Messenger without blocking them on FB but the reverse of this is not true. During the blocking process, Messenger gives you the option to block on Messenger gives you the option to block on Messenger will not be received by you, or Block on Facebook which also blocks people on Messenger. What Happens When You Unblock Someone on Messenger? Unblocking someone on Messenger will remove all the restrictions that you can chat, call and view their online status and stories on Messenger. Do You Get Sent Messages after Unblocking? No, you will not get sent messages after unblocking. Messages they sent you during the duration you were blocked will still never be delivered and they won't even get it even after unblocking. Feel free to reach out to us with your queries and suggestions via the comments section below. Also, let us know what you want to learn about next. 7.1K Is someone stalking you on Facebook? Sending messages on Messenger that are inappropriate? Well, whatever your reason be. You can quickly solve this problem by blocking them on both Facebook and Messenger apps. The steps are easy enough and can be followed on both web and mobile apps. Let's begin with Facebook first and see how quickly you can stop someone from viewing your profile, updates, and other data that you may have visible to your friends or publicly. 1. On the homepage, click on the Friends button in the sidebar. 2. In the left sidebar, search for the profile that you want to block and select his/her name. Doing so will load the profile in the right window-pane. 3. Click on the three-dot menu icon and select Block option from the dropdown menu. 4. You will see a pop-up notifying you of what happens when you block someone on Facebook. Fairly easy to understand. Click on the Confirm button when you are ready to finish blocking him/her on Facebook. You can block anyone in your friend list on Messenger com but for the sake of simplicity, we will use Facebook in a browser. 1. Open Facebook's homepage and in the right sidebar, search for the name vou want to block in Messenger app in the Messenger panel. You will see a list of your most recent chats, by default, 2. Click on the name of the friend from the list to open the chat window in a pop-up, 3. Click on the name and select Block from the menu, 4. You will now see a pop-up with two options. The first option is Block messages and calls and the second is Block on Facebook. The first option will only block the person on Messenger but he/she would still be your friend on Facebook and hence continue to see your updates and profile. The second option will also block the person on Facebook. This time, let's take the mobile app as an example instead. I will be using Android but the steps would remain more or less the same on iOS too. 1. Open the Facebook app and select the three-bar menu icon to access Settings. Here scroll a little to find Blocking. Tap on it. 2. You will find a list of all the people that you have previously blocked here. Tap on the Unblock button next to the name that you wish to unblock. Tap on Unblock again in the pop-up that follows. It's just a notification telling you what happens when someone is unblocked. Again, I will use the Android version but the steps would remain the same for the web and iOS apps. 1. Tap on the profile picture in the top left corner and select Privacy option. 2. Under Blocked accounts, you will find a list of all the profiles that you have blocked on Messenger. Tap on the one that you want to unblock the chosen profile from both Facebook and Messenger apps here, however, in order to unblock the profile from Messenger, you will have to unblock it from Facebook first. Otherwise, you will notice that the option is greyed out. If you block someone on Facebook, he/she will be blocked on Facebook, he/she will not be blocked on Facebook. have to send a new friend request to them. That's when they can get suspicious that they were blocked before. Yes. The option to block and unblock someone on Facebook and Messenger app. You had a fight, he/she is your ex, spam, fall out, and so on. But sometimes, when we look back at things, we see everything that transpired in a different light, different perspective. That's why there is a way to unblock profiles too. While it is easy to block and unblock profiles, it is far harder to amend relationships. We explain all the symbols and icons mean on Facebook and Messenger. Facebook Messenger If you'd like to allow a blocked user to call and message you again on Facebook Messenger, you'll have to unblock them first. We'll show you how to do just that on your desktop and mobile. Keep in mind that unblocking someone on Facebook Messenger If you'd like to allow a blocked user to call and message you again on Facebook Messenger. Messenger are two different things. If you've blocked someone entirely in your Facebook account, you'll have to first unblock them on Facebook to let them connect with you on Messenger. This guide covers how you unblock them on Facebook to let them connect with you on Messenger. Messenger app or the Messenger web version on your Windows, Mac, Linux, or Chromebook computer, follow these steps. On your computer, open a web browser and head over to the Facebook site. Log in to the site with your account if you haven't already done so. In the top-right corner of the Facebook site, click the down-arrow icon. From the down-arrow icon menu, select "Settings & Privacy." In the "Settings & Privacy" menu, click "Settings." Facebook will take you to a "General Account Settings" page. Here, in the sidebar to the left, click "Blocking" page. On this page, scroll down to the "Block Messages" section. Find the user you want to unblock and click "Unblock" next to their name. And immediately, Facebook will unblock the selected user in your Messenger. They can now call and message you on Messenger. If you change your mind and you'd like to block them entirely on Facebook, it's easy to do so. On an iPhone, iPad, or Android phone, use the official Facebook Messenger app to unblock someone and allow them to reach out to you. To do so, first, launch the Messenger app on your phone. In the app, at the top-left corner, tap your profile icon. A "Me" screen will open. Here, scroll down and tap "Privacy." On the "Privacy." On the "Privacy." On the "Privacy." Screen, tap "Blocked Accounts." You'll now see a list of people you have blocked in your Facebook account. This list also contains the users who you have entirely blocked in your account. To unblock someone from this list, tap that user in the "Unblock Messages and Calls" prompt that opens, tap "Unblock." And that's all. You've successfully unblocked the selected user in your Messenger account. They're now free to call and message you on Facebook Messenger. On a related note, did you know it's possible to block a Facebook Messenger, you'll have to unblock them first. We'll show you how to do just that on your desktop and mobile. Keep in mind that unblocking someone on Facebook and unblocking them on Facebook Messenger are two different things. If you've blocked someone entirely in your Facebook account, you'll have to first unblock them on Facebook to let them connect with you on Messenger. This guide covers how you unblock someone who you have blocked only in Facebook Messenger. Table of Contents To remove someone from your block list in the Messenger app or the Messenger app or the Steps. On your computer, follow these steps. On your computer, open a web browser and head over to the Facebook site. Log in to the site with vour account if you haven't already done so. In the top-right corner of the Facebook site, click the down-arrow icon. From the down-arrow icon menu, select "Settings," Facebook will take you to a "General Account Settings" page. Here, in the sidebar to the left, click "Blocking," You'll see a "Manage Blocking" page. On this page, scroll down to the "Block Messages" section. Find the user you want to unblock and click "Unblock" next to their name. And immediately, Facebook will unblock the selected user in your Messenger. They can now call and message you on Messenger. If you change your mind and you'd like to block them entirely on Facebook, it's easy to do so. On an iPhone, iPad, or Android phone, use the official Facebook Messenger app to unblock someone and allow them to reach out to you. To do so, first, launch the Messenger app on your phone. In the app, at the top-left corner, tap your profile icon. A "Me" screen will open. Here, scroll down and tap "Privacy." On the "Privacy" screen, tap "Blocked Accounts." You'll now see a list of people you have blocked in your Facebook account. This list, tap that user in the list, tap that user in the list. Then, on the "Block" screen that opens, tap "Unblock Messages and Calls." In the "Unblock Messages and Calls" prompt that opens, tap "Unblock." And that's all. You've successfully unblocked the selected user in your Message you on Facebook Message you on Facebook Message you on Instagram?